#### Indhold af pakken

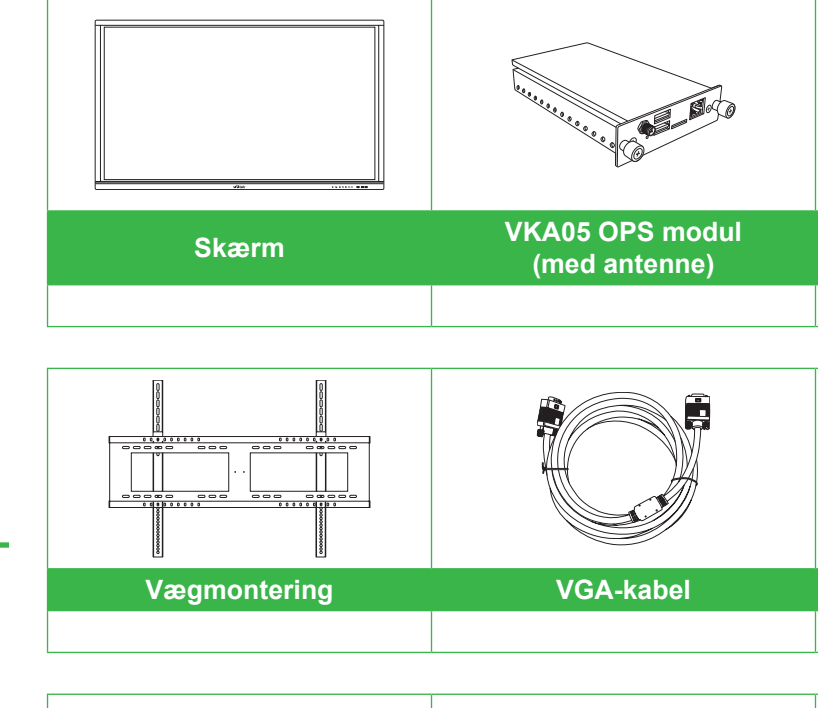

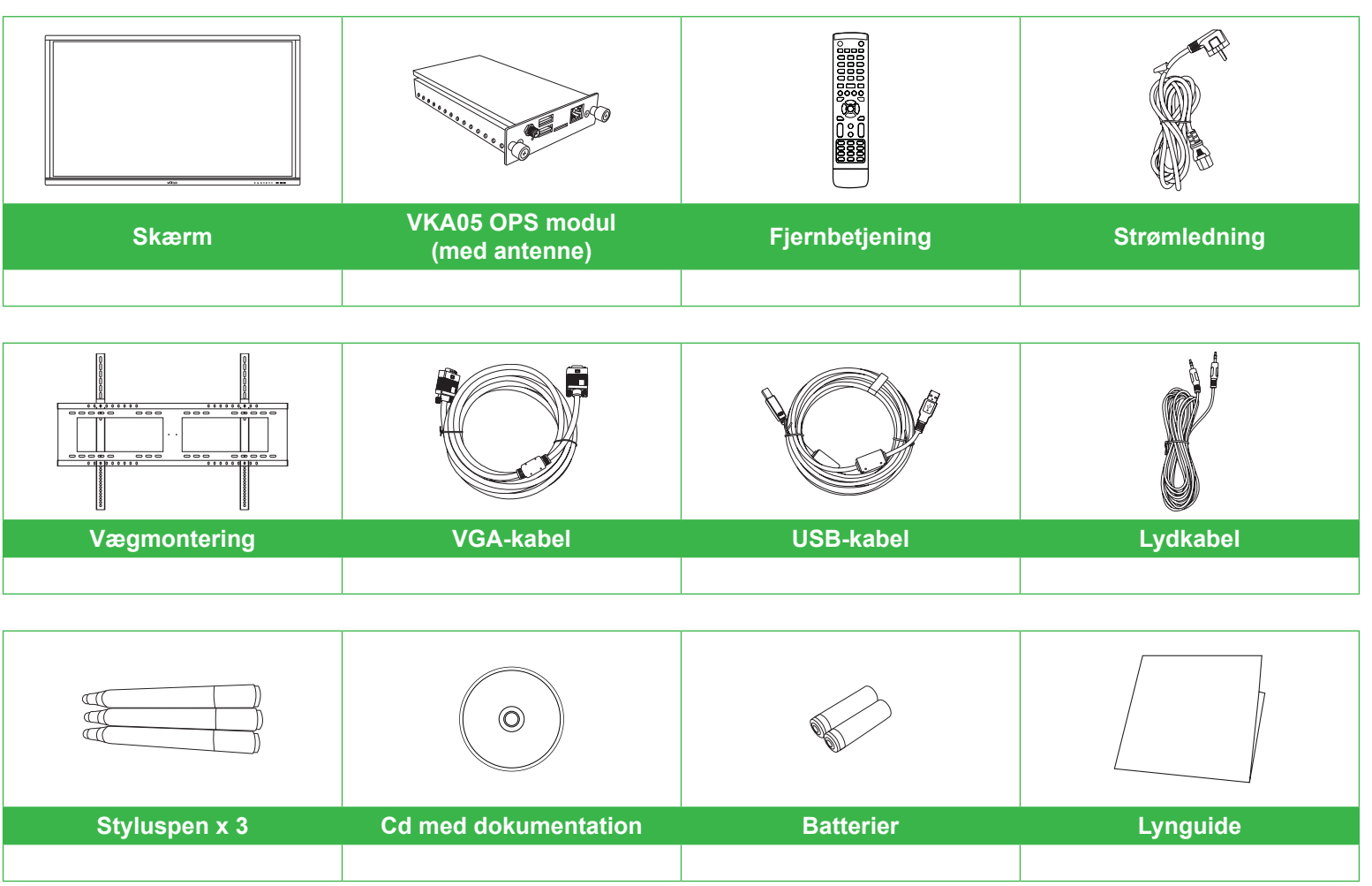

# NovoTouch

## Lynguide

(Kun for modellerne LK6530i, LK7530i og LK8630i)

### **Oversigt over skærm (set forfra)**

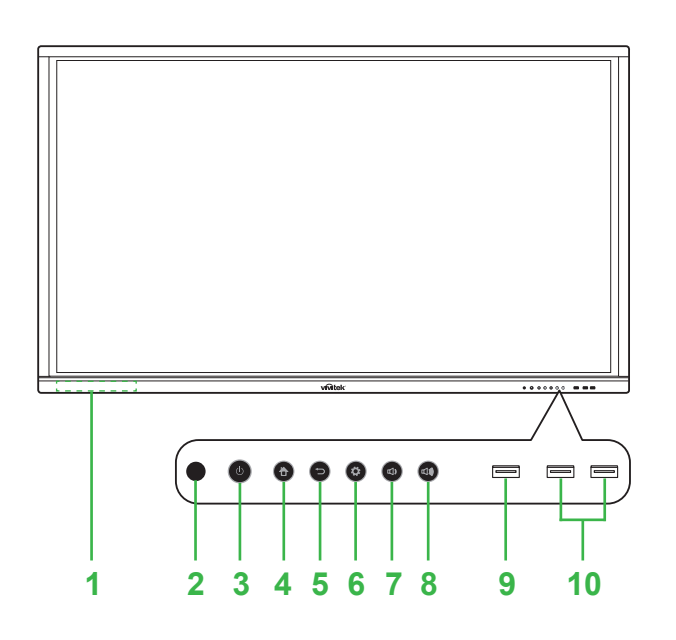

Magnetisk holder til styluspen 2 IR-sensor (for fjernbetjening) Tænd/Sluk-knap/Statusindikator Startside-knap 4

5 Tilbage-knap

6 Knap til valg af indgangskilde/indstillinger 7 Lydstyrke ned-knap 8 Lydstyrke op-knap 9 USB 3.0-port 10 USB 2.0-porte x 2

## Oversigt over skærm (set bagfra)

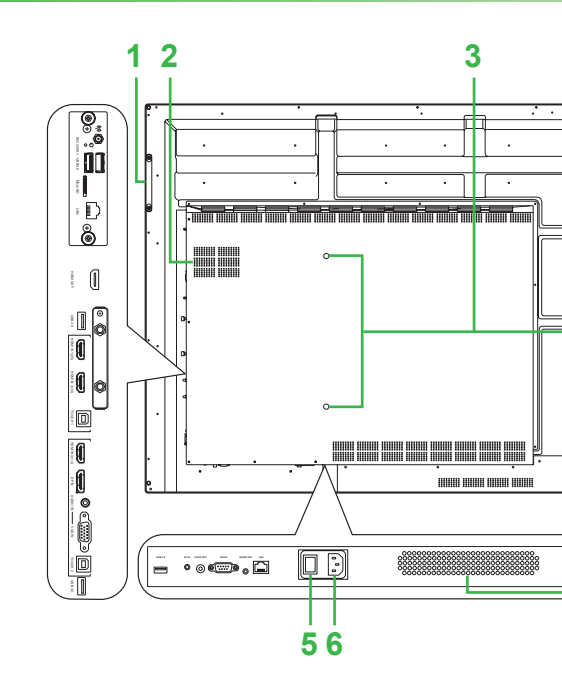

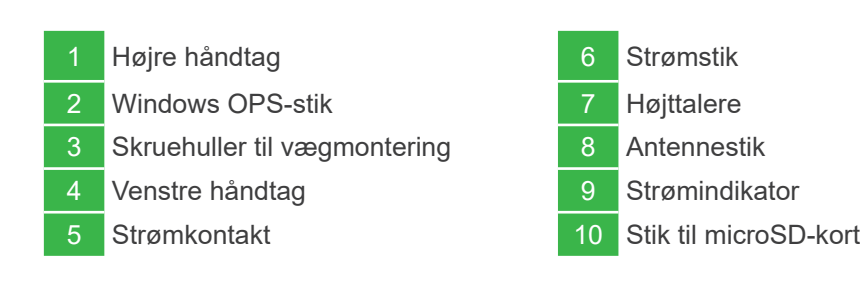

#### Installation af OPS-modul

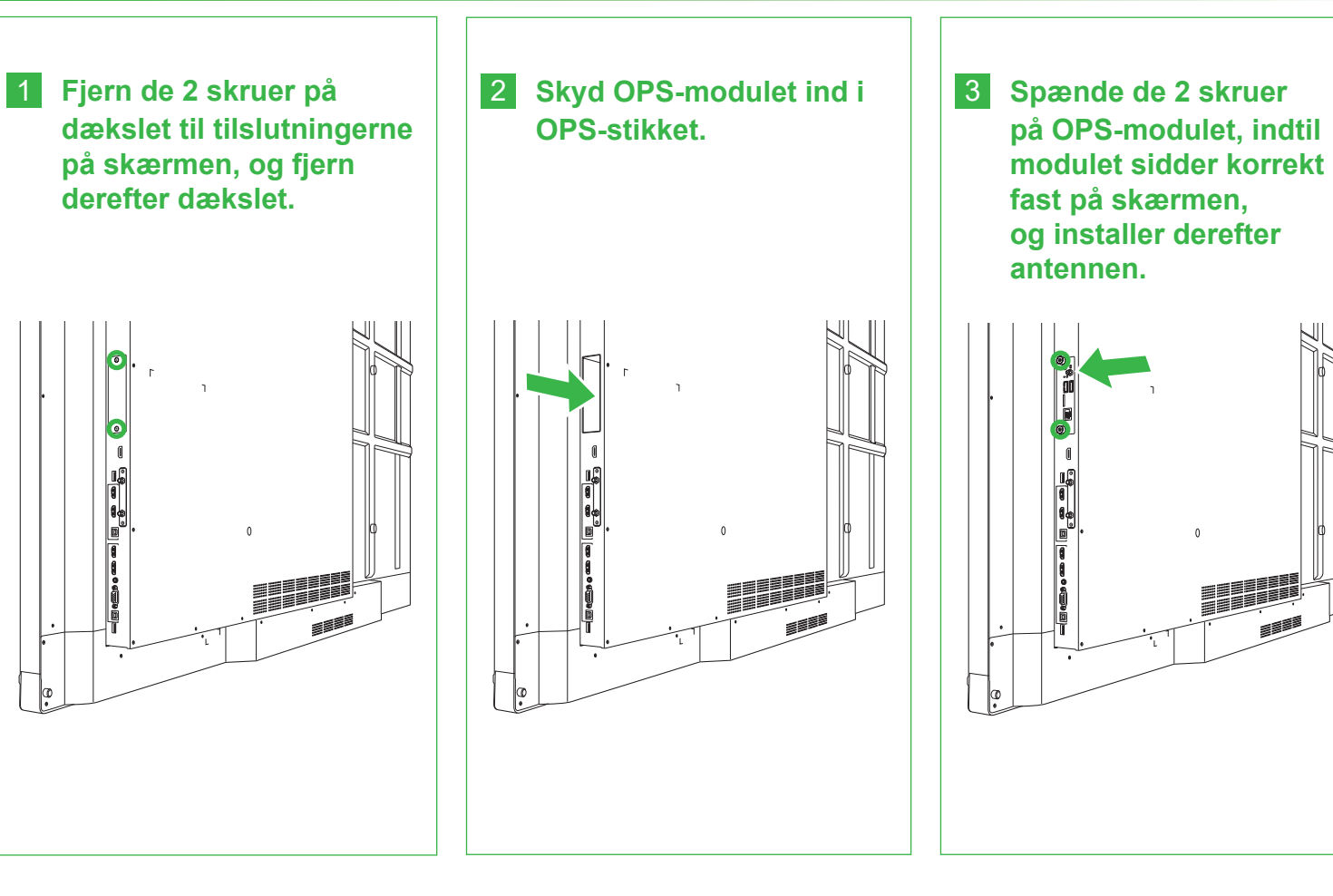

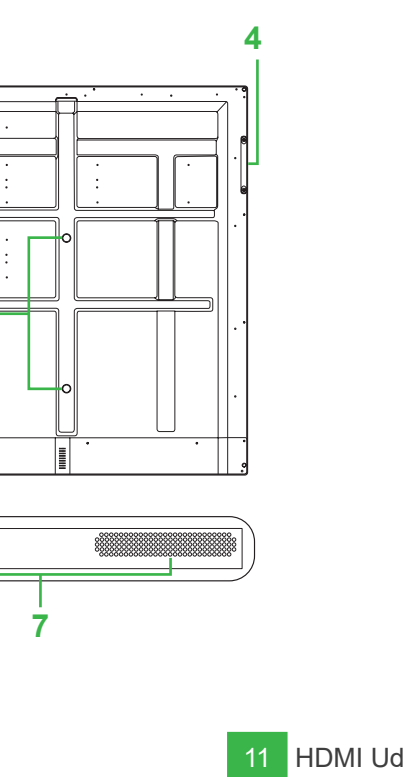

12 USB 2.0-port

15 Touch-port 1

13 HDMI Ind 1 (2.0)

14 HDMI Ind 2 (1.4)

#### Porte og stik (højre)

Med Android OPS-modul installeret

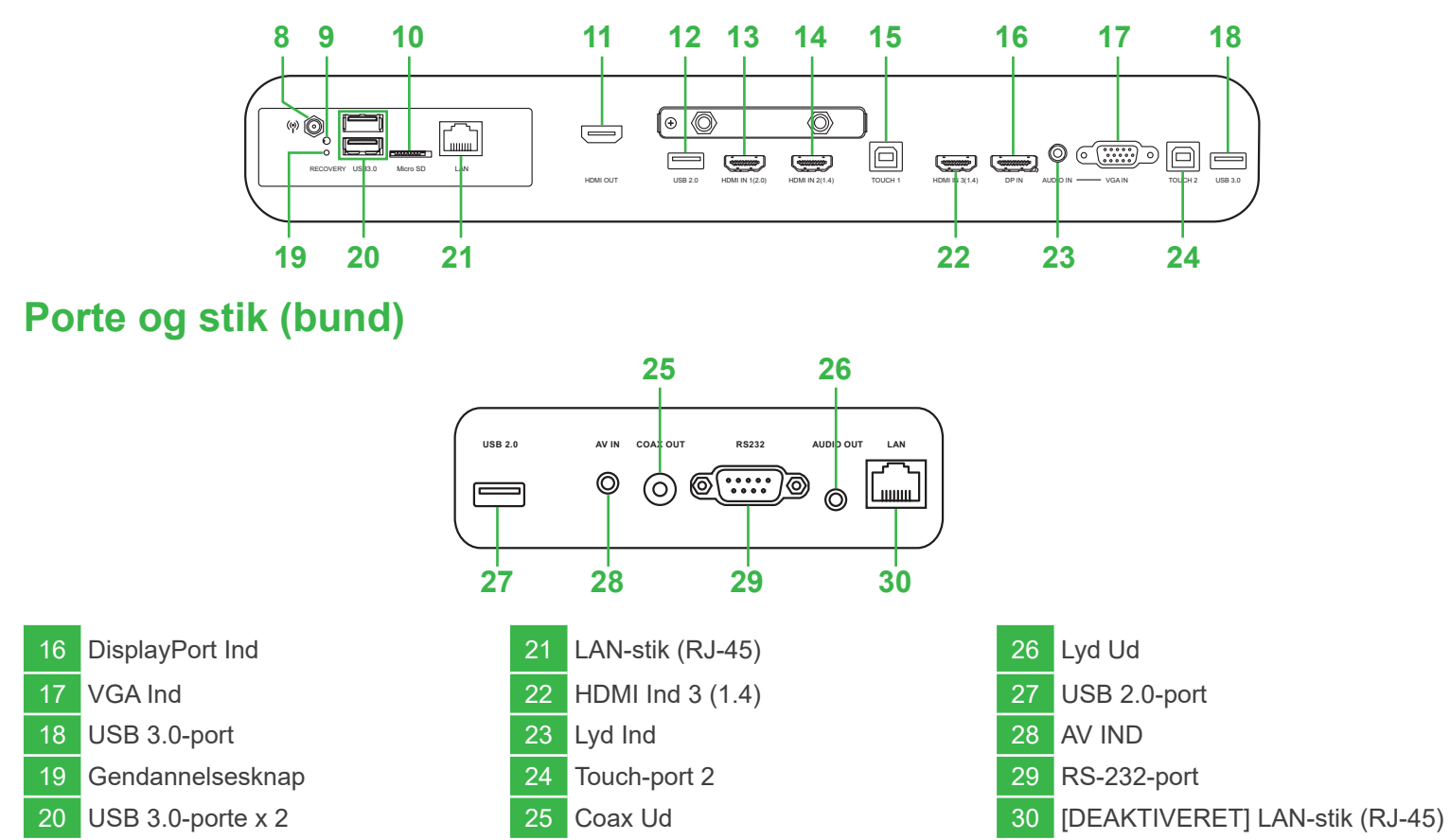

#### Tilslutninger

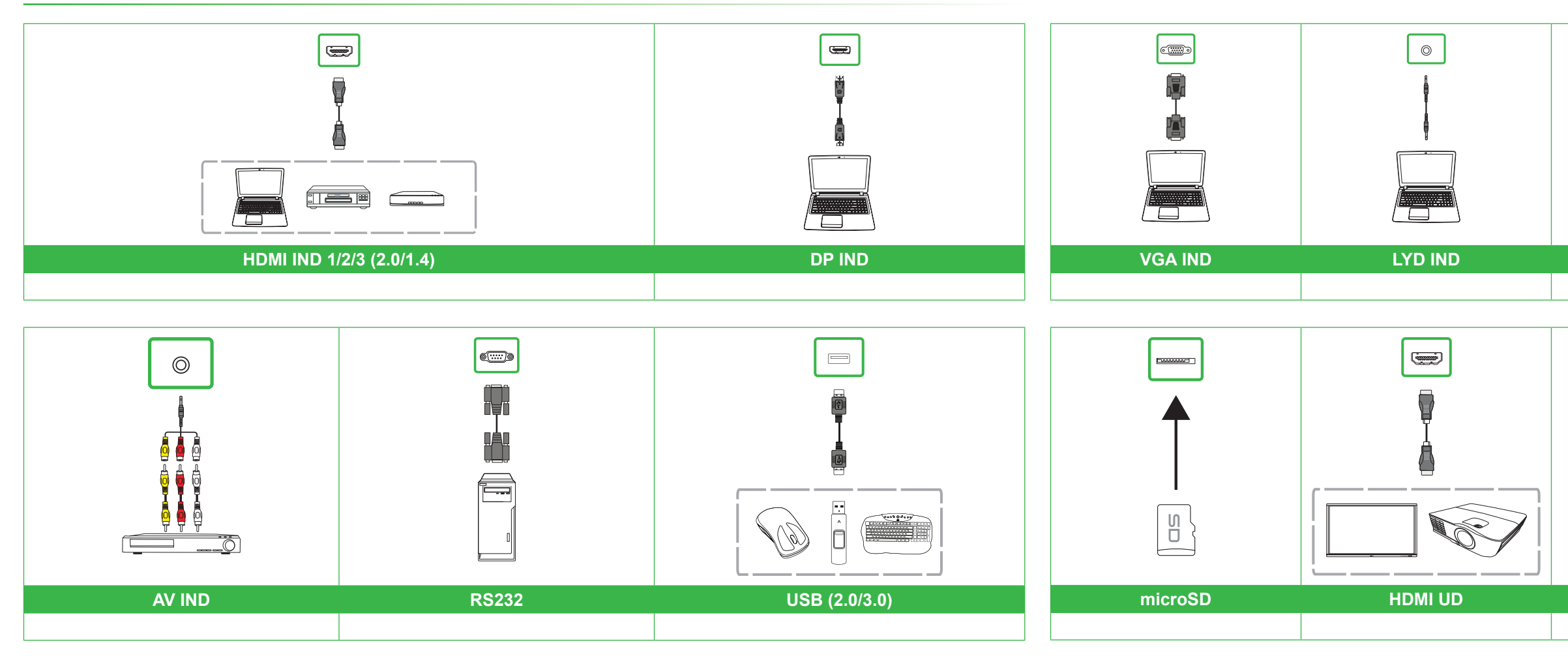

### Sådan kommer du i gang

Indsæt strømledningen i skærmen, og i en stikkontakt.

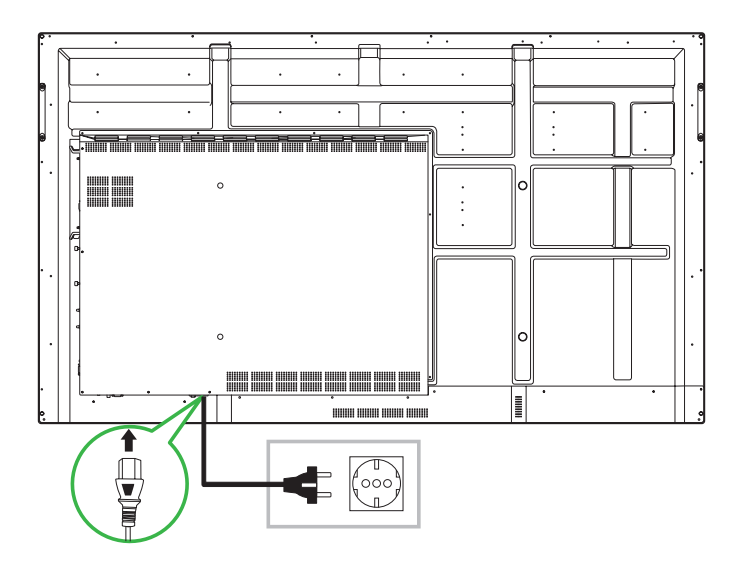

Tænd for strømmen, og tryk derefter på tænd/sluk-knappen på skærmen eller fjernbetjeningen.

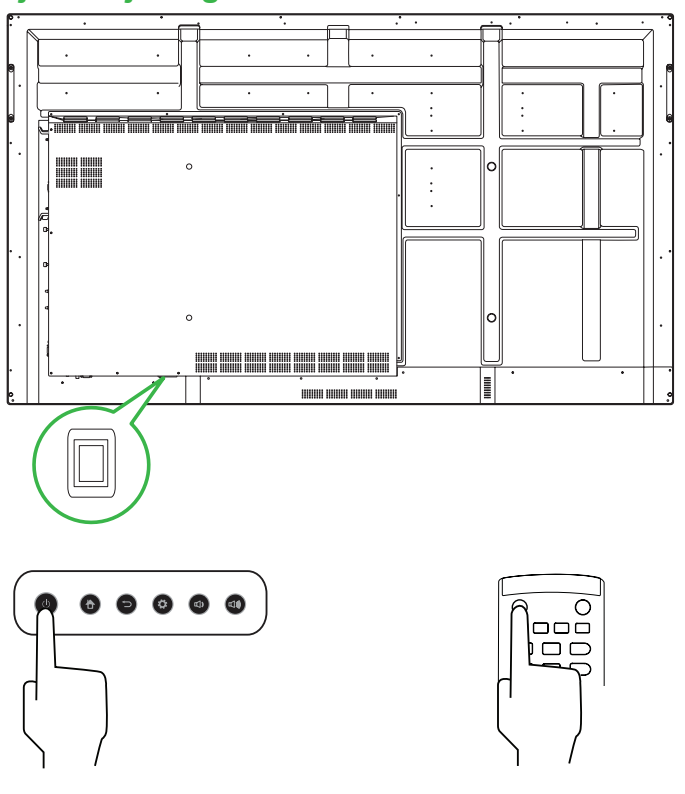

Startskærm

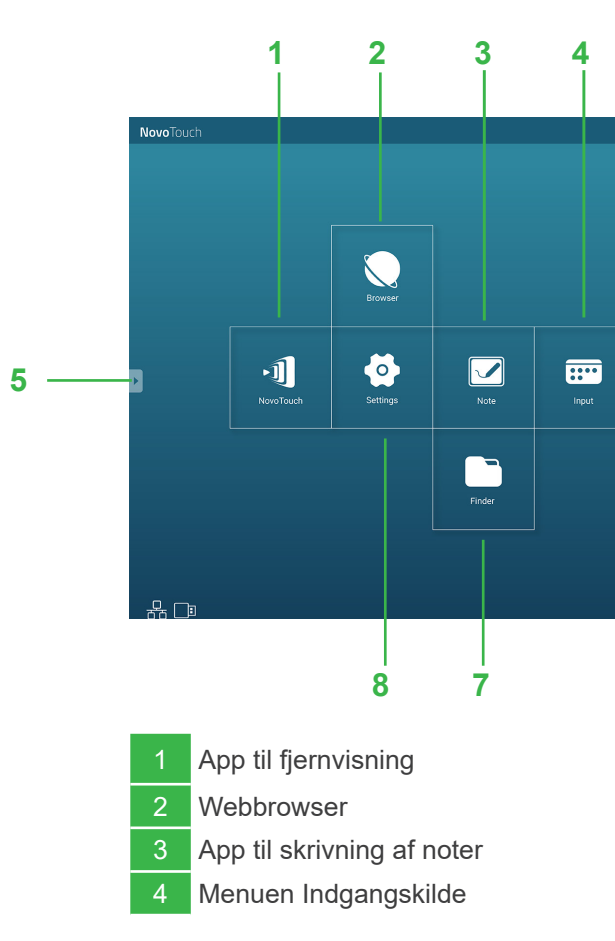

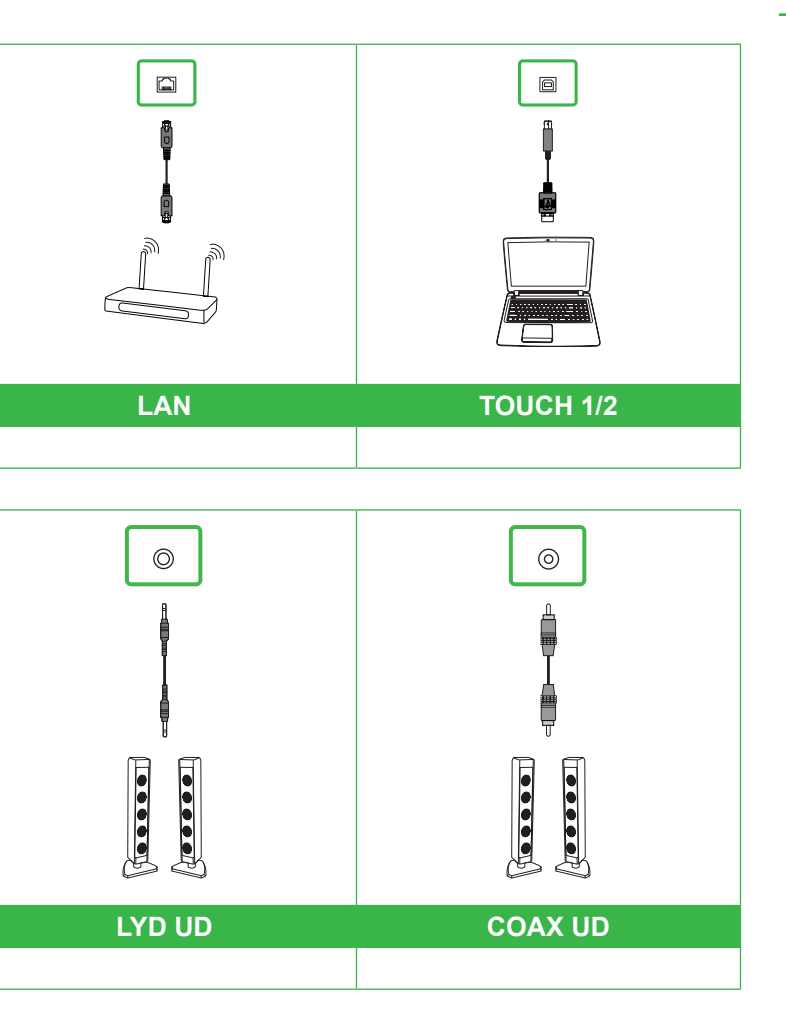

## Fjernbetjening

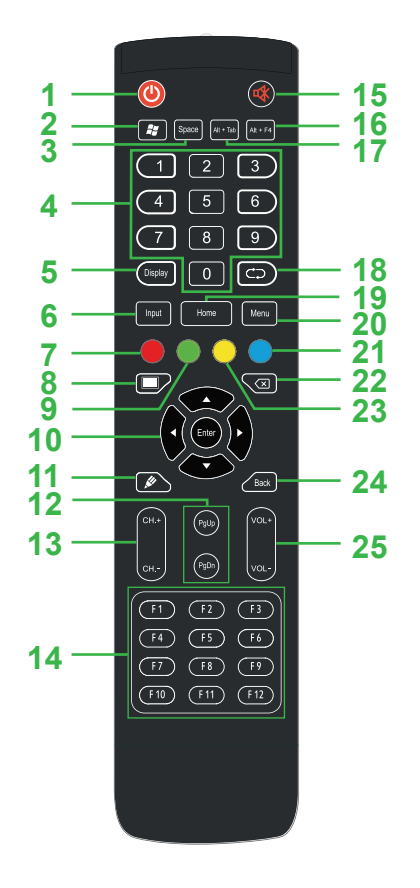

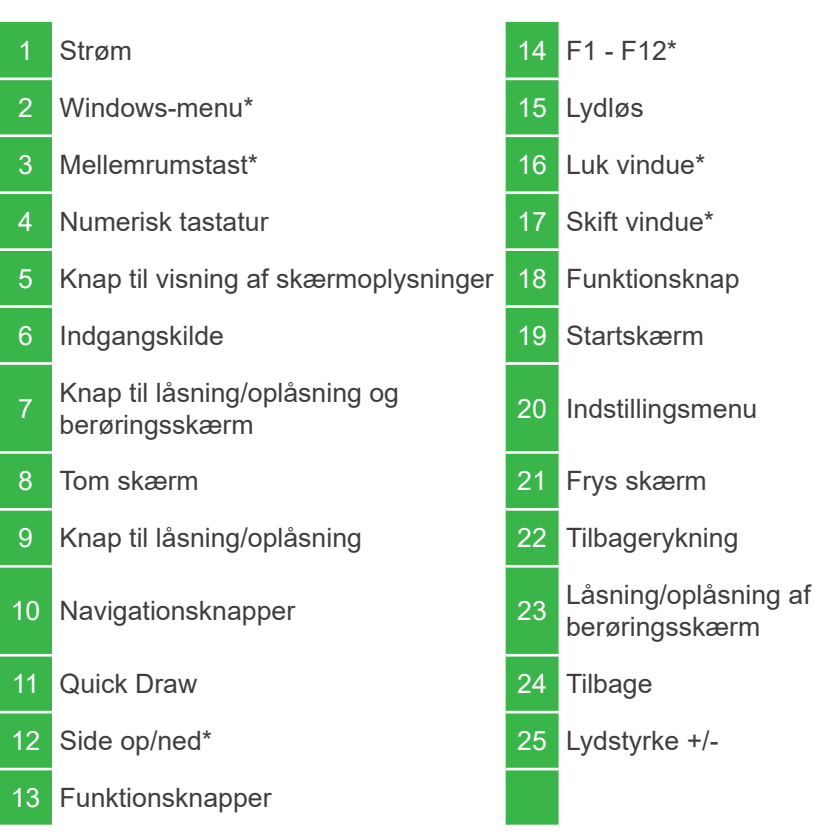

\*Virker kun, når Windows OPS-enheden er installeret i skærmen.

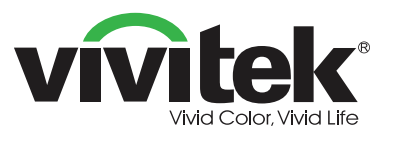

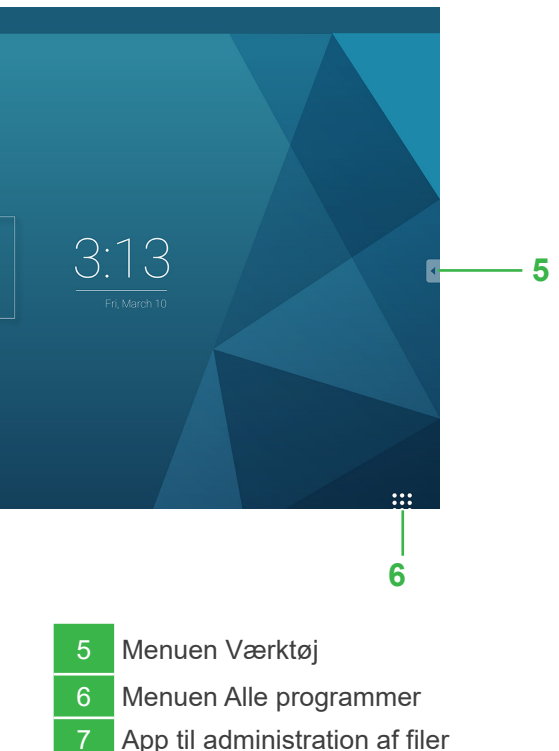

8 Menuen Android-indstillinger

#### Vivitek America

46101 Fremont Blvd, Fremont, CA 94538 U.S.A. Tlf.: +1-510-668-5100 Fax: +1-510-668-0680

#### Vivitek Asia

7F, No. 186, Ruey Kuang Road, Neihu, Taipei 11491 Taiwan R.O.C. Tlf.: +886-2-8797-2088 Fax: +886-2-6600-2358

#### Vivitek Europa

Zandsteen 15, 2132 MZ Hoofddorp Holland Tlf.: +31-20-800-3960 Fax: +31-20-655-0999

www.vivitekcorp.com

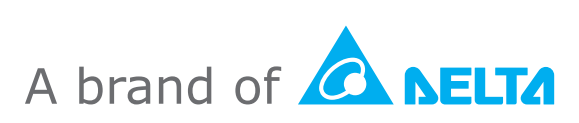